**Step 1:** Open the web browser i.e. Internet Explorer/Chrome/Mozilla FireFox and type URL <u>http://www.iitbbs.ac.in</u> in address bar.

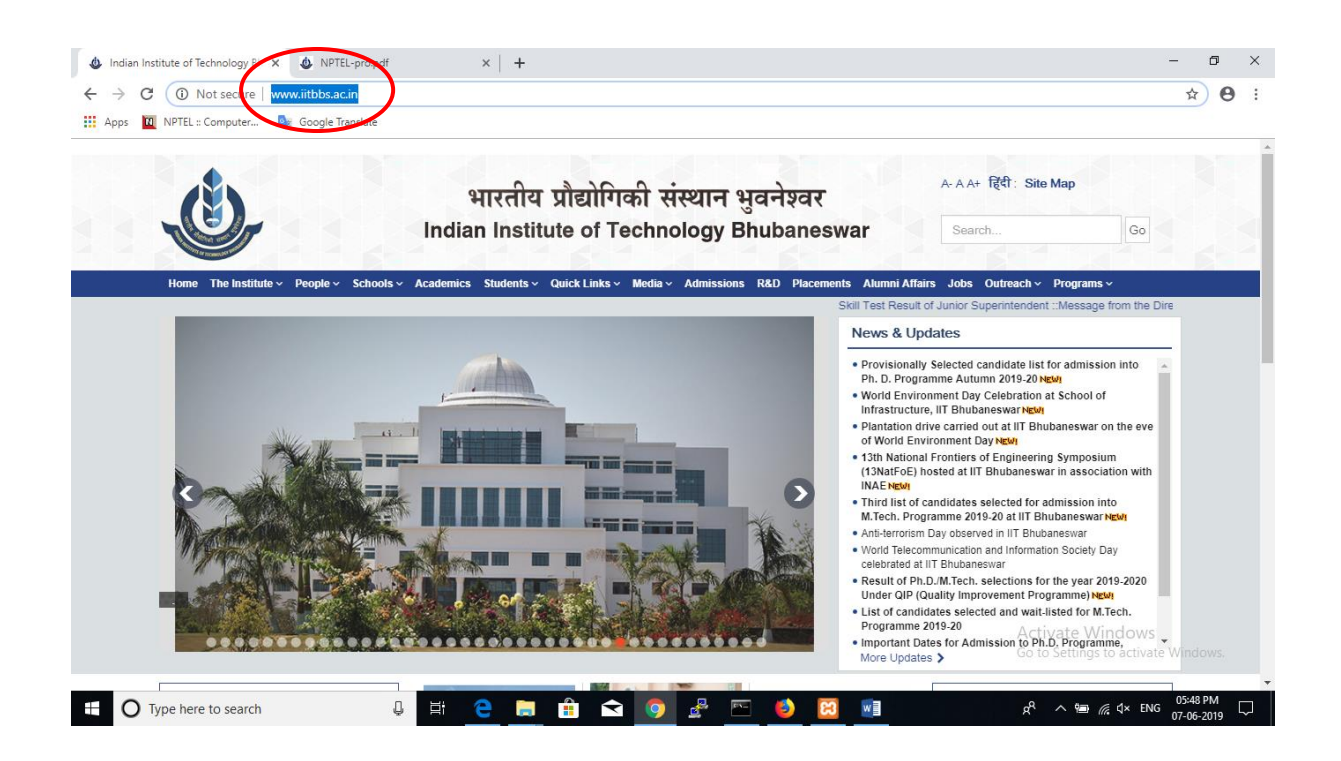

## Step 2: Click on the Academics in menu.

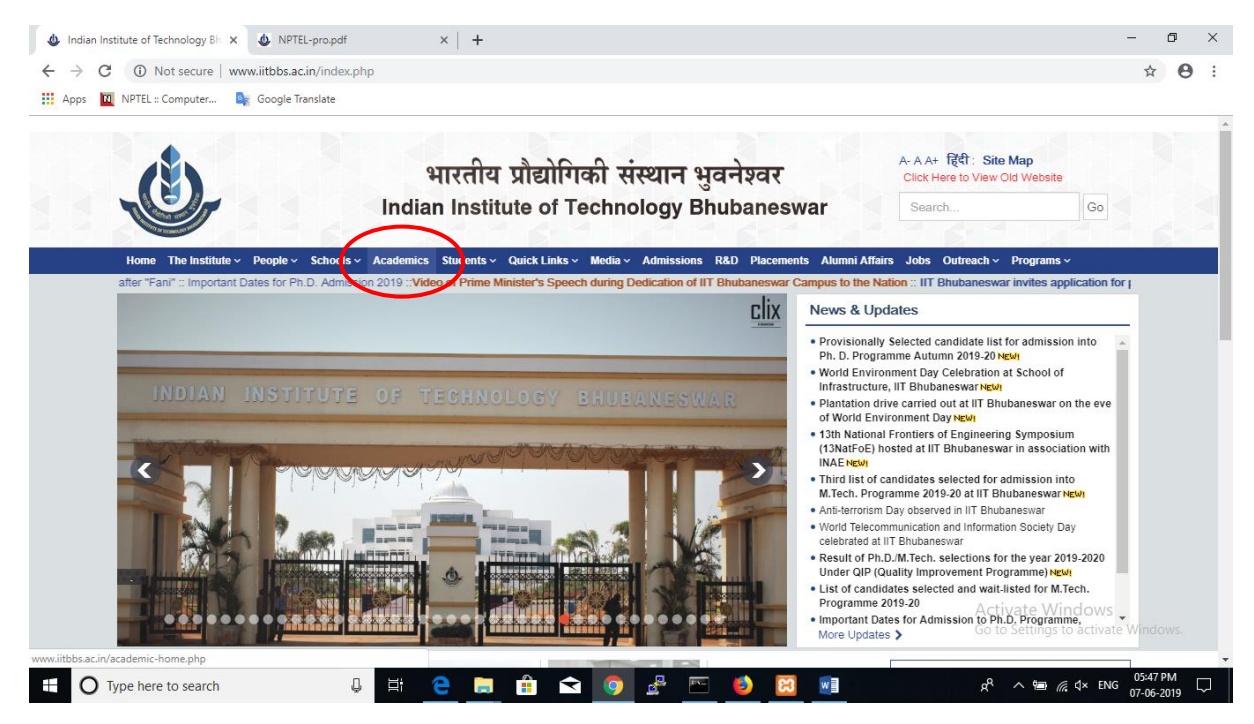

Step3: Click on the NPTEL link from right side menu bar.

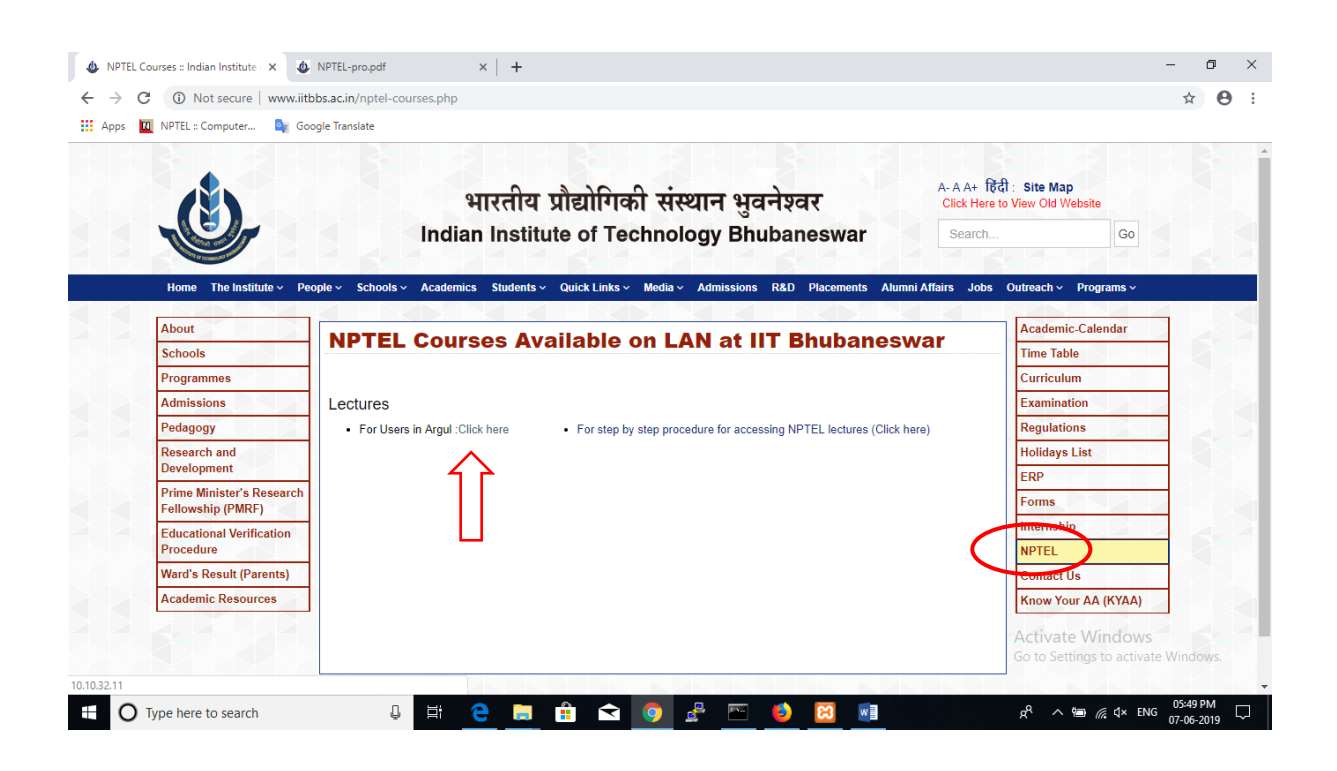

**Step4:** Select your discipline from the listing.

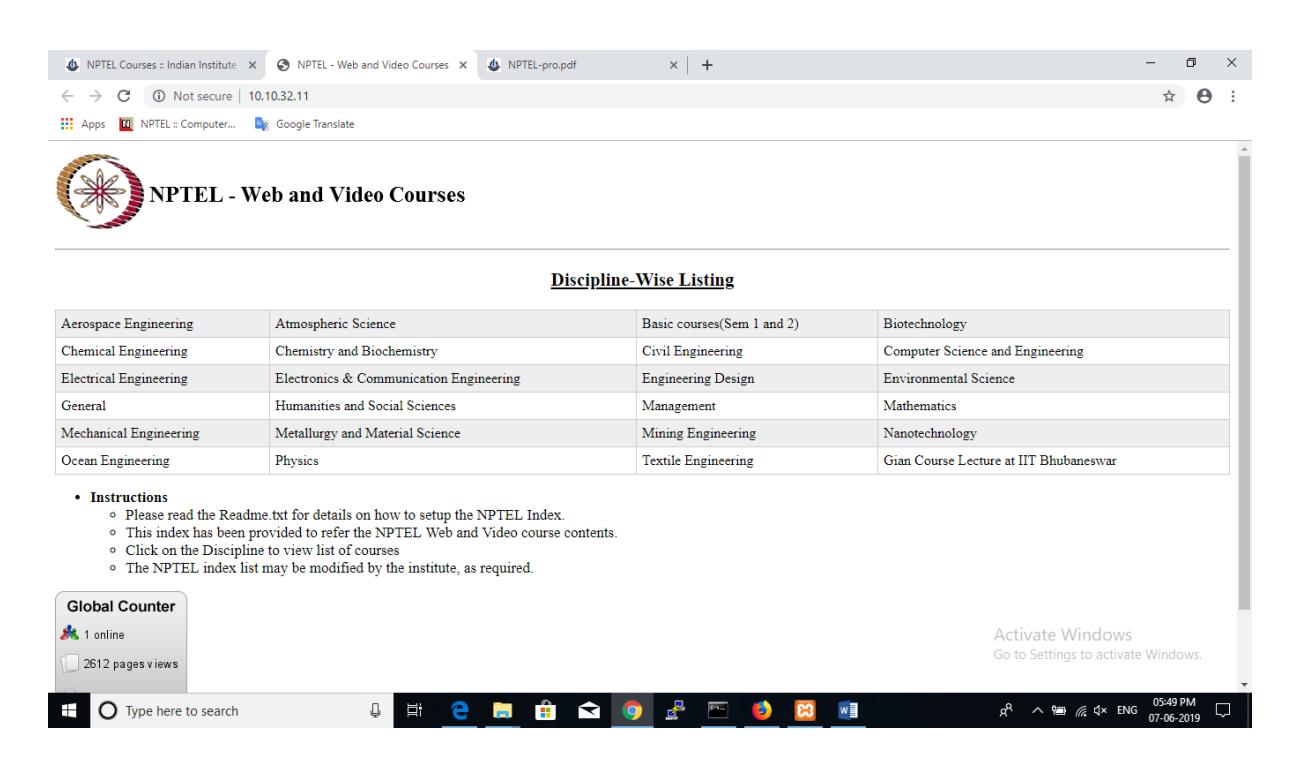

**STEP 5:** Each Discipline will have various subjects which includes web as well as video courses.

| · · · · · · · · · · · · · · · · · · ·         | ses :: Indian Institute 🛛 🗙 🛛 NPTE              | EL - Web and Video Courses 🗙 🔇 Computer Science | × 💩 NPTEL-pro.pdf × 🛛 +                                             |                                                                                  |                                                                                                    | -       | ٥     | × |
|-----------------------------------------------|-------------------------------------------------|-------------------------------------------------|---------------------------------------------------------------------|----------------------------------------------------------------------------------|----------------------------------------------------------------------------------------------------|---------|-------|---|
| ← → C ③ Not secure   10.10.32.11/css.html     |                                                 |                                                 |                                                                     |                                                                                  |                                                                                                    | ☆       | Θ     | : |
| 👯 Apps 🔟 NPTEL :: Computer 峰 Google Translate |                                                 |                                                 |                                                                     |                                                                                  |                                                                                                    |         |       |   |
| NPTEL - Web and Video Courses                 |                                                 |                                                 |                                                                     |                                                                                  | Select fitteduction to Computer Architecture History of Computers<br>Instruction Set Architecture - II<br>Instruction Set Architecture - III<br>Instruction Set Architecture - III |         |       |   |
| subjectId D                                   | cctId Discipline Name Subject Name Coordinators |                                                 |                                                                     | Architecture Space                                                               |                                                                                                    |         |       |   |
| 106101059 C                                   | Computer Science and<br>Engineering             | Design and Analysis of Algorithms               | Prof. Abhiram G Ranade,Prof. Ajit A Diwan,Prof. Sund<br>Viswanathan | Architecture Examples<br>Performance                                             |                                                                                                    |         |       |   |
| 106101060 Co                                  | Computer Science and<br>Engineering             | Design and Analysis of Algorithms               | Prof. Abhiram G Ranade,Prof. Ajit A Diwan,Prof. Sund<br>Viswanathan | Binary Arithmetic, ALU Design<br>ALU Design, Overflow<br>Multiplice Design       |                                                                                                    |         |       |   |
| 106101061 Co                                  | Computer Science and<br>Engineering             | Software Engineering                            | Prof. Rushikesh K Joshi,Prof. Umesh Bellur,Prof. N.L.<br>Sarda      | Divider Design<br>Fast Addition , Multiplication                                 |                                                                                                    |         |       |   |
| 106102011 C                                   | Computer Science and<br>Engineering             | Computational Geometry                          | Prof. Sandeep Sen                                                   | Floating Point Arithmetic<br>Processor Design - Introduction<br>Processor Design |                                                                                                    |         |       |   |
| 106102062 C                                   | Computer Science and<br>Engineering             | Computer Architecture                           | Prof. Anshul Kumar                                                  | Processor Design - Simple Design<br>Video IIT Delhi Select                       |                                                                                                    |         | •     | 5 |
| 106102064 Co                                  | Computer Science and<br>Engineering             | Data Structures And Algorithms                  | Prof. Naveen Garg                                                   | Video                                                                            | IIT Delhi                                                                                                    | Select  | •     |   |
| 106102065 Co                                  | Computer Science and<br>Engineering             | Introduction to Computer Graphics               | Prof. Prem K Kalra                                                  | Video                                                                            | IIT Delhi                                                                                                    | Select  | •     |   |
| 106102067 C                                   | Computer Science and<br>Engineering             | Principles of Programming Languages             | Prof. S. Arun Kumar                                                 | Video                                                                            | IIT Delhi                                                                                                    | Select  | •     |   |
| 106104120 Co                                  | Computer Science and<br>Engineering             | Parallel Algorithm                              | Prof. Phalguni Gupta                                                | Activa<br>G <b>Videg</b> e                                                       | te Windows<br>HTT Kanpura                                                                                                    | Select  | ws. 🔻 |   |
| 106102062 C                                   | Computer Science and                            | Computer Craphics                               | Duef Duen K Kelue                                                   |                                                                                  | IIT-                                                                                                    | O5:50 P | M     | - |

**STEP 6:** If you are visiting NPTEL courses for the first time below popup message will appear. Press Allow button<sup>2</sup> close the browser and follow instruction again from STEP 1 to STEP 6.

Watch the videos you can seek forward and backward. You can maximize the window to view the videos in full screen.

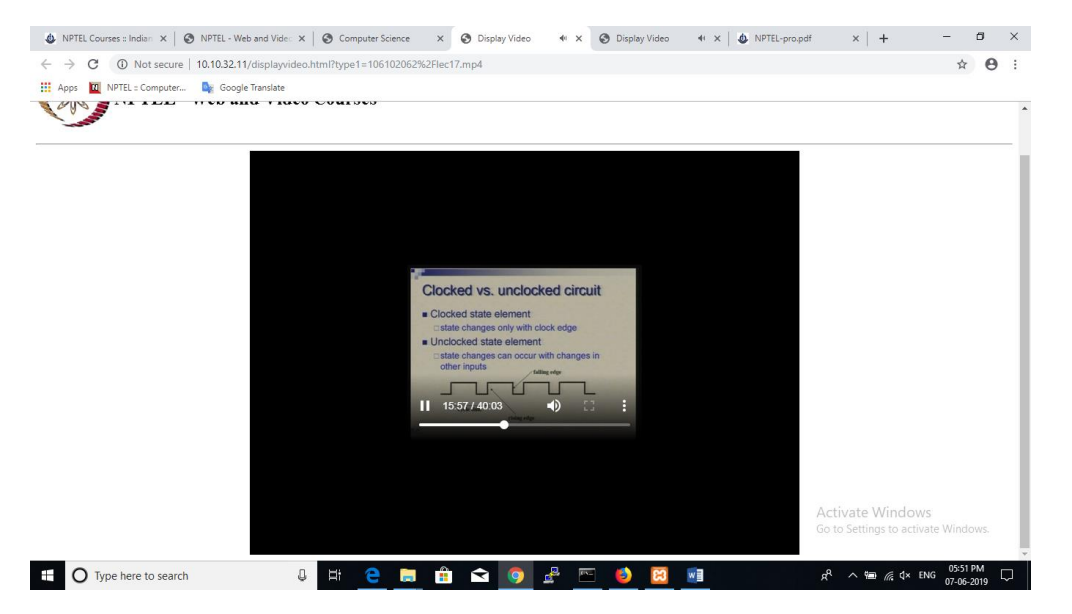

## Thank you!